# Лабораторная работа №10 <u>Тема:</u> «Система ввода-вывода и файловая система»

### Теоретическая часть Драйверы устройств

<u>Задача системы ввода-вывода OC Windows</u> заключается в <u>предоставлении основных средств</u> (каркаса) <u>для</u> эффективного <u>управления</u> широким спектром <u>устройств «ввода-вывода»</u>. Основу этих средств составляет набор процедур, независимых от устройств, - для определенных аспектов ввода-вывода и набор загруженных драйверов для общения с устройствами. <u>Формирует этот каркас «Менеджер ввода-вывода»</u>, который предоставляет другим модулям ОС независимый от устройств «ввода-вывода» <u>инструмент</u>, вызывая для выполнения физического ввода-вывода соответствующий драйвер.

Файловые системы формально являются драйверами устройств, работающих под управлением «Менеджера ввода-вывода». <u>В операционной системе Windows существует два драйвера для файловых систем — FAT и NTFS</u>, которые независимы друг от друга и управляют различными разделами диска или различными дисками.

Для того чтобы увидеть список драйверов, установленных на компьютере, необходимо зайти в командную строку «CMD» и ввести команду «driverquery» (помощь по этой команде можно посмотреть, указав в командной строке команду «driverquery /?»). В результате выполнения данной команды будут выведены все установленные драйверы (рис. 1).

| 🔤 Командная                                                                                                    | строка                                                                                                    |                                                                                                    |                                                                                                    | - 🗆 🗙    |
|----------------------------------------------------------------------------------------------------|----------------------------------------------------------------------------------------------------|----------------------------------------------------------------------------------------------------|----------------------------------------------------------------------------------------------------|----------|
| Module Name                                                                                                    | Display Name                                                                                                    | Driver Type                                                                                                    | Link Date                                                                                                    | <b>_</b> |
| Module Name<br>============<br>ac97intc<br>ACPI<br>ACPIEC<br>aec<br>AFD<br>AsyncMac<br>atapi<br>Atmarpc<br>audstub<br>Beep<br>cbidf2k<br>Cdaudio<br>Cdfs<br>Cdrom | Display Name<br>————————————————————————————————————                                                                                                    | Driver Type<br>================================<br>Kernel<br>Kernel<br>Kernel<br>Kernel<br>Kernel<br>Kernel<br>Kernel<br>File System<br>Kernel | Link Date<br>20.07.2001 1:43:40<br>13.04.2008 21:36:33<br>17.08.2001 23:57:55<br>24.05.2007 22:53:32<br>29.05.2014 3:46:19<br>13.04.2008 21:57:27<br>13.04.2008 21:51:24<br>17.08.2001 23:59:40<br>17.08.2001 23:59:40<br>17.08.2001 23:52:06<br>17.08.2001 23:52:26<br>13.04.2008 22:14:21<br>02.05.2008 13:49:38<br>12.05.2008 13:49:38        |          |
| CmBatt<br>Compbatt<br>Disk<br>dmboot<br>dmio<br>dmload<br>DMusic<br>drmkaud<br>E1000<br>exFat<br>Fastfat<br>Fdc<br>Fips<br>Flpydisk<br>Flpydisk                   | Драйвер АС-адаптера бл<br>Драйвер составной бата<br>Драйвер диска<br>dmboot<br>Драйвер диспетчера лог<br>dmload<br>Синтезатор DLS ядра си<br>Звуковой дешифратор DR<br>Intel(R) PRO/1000 адап<br>exFat<br>Fastfat<br>Fdc<br>Fips<br>Flpydisk<br>FltMgr                      | Kernel<br>Kernel<br>Kernel<br>Kernel<br>Kernel<br>Kernel<br>Kernel<br>File System<br>File System<br>Kernel<br>Kernel<br>Kernel                 | 13.04.2008 $21:36:3613.04.2008$ $21:36:3613.04.2008$ $21:40:4613.04.2008$ $21:44:4513.04.2008$ $21:44:4517.08.2001$ $23:58:1513.04.2008$ $21:45:1013.04.2008$ $21:45:1310.05.2001$ $21:57:5729.09.2008$ $13:50:5902.09.2014$ $23:56:3013.04.2008$ $21:40:2513.04.2008$ $21:40:2513.04.2008$ $21:33:2713.04.2008$ $21:40:2413.04.2008$ $21:32:58$ |          |
| Ftdisk<br>Gpc<br>hidusb<br>HTTP<br>i8042prt<br>Imapi<br>IntelIde<br>Ip6Fw<br>IpFilterDriv<br>IpInIp<br>IpNat<br>IPSec                                             | Драйвер диспетчера том<br>Общий классификатор па<br>Драйвер класса HID Mic<br>HTTP<br>Драйвер і8042-клавиату<br>Драйвер фильтра записи<br>IntelIde<br>Драйвер брандмауэра Wi<br>Драйвер брандмауэра Wi<br>Драйвер туннеля IP в I<br>Транслятор сетевого IP<br>Драйвер IPSEC | Kernel<br>Kernel<br>Kernel<br>Kernel<br>Kernel<br>Kernel<br>Kernel<br>Kernel<br>Kernel<br>Kernel                                               | 17.08.2001 23:52:41<br>13.04.2008 21:56:32<br>13.04.2008 21:45:27<br>20.10.2009 18:21:15<br>13.04.2008 22:17:59<br>13.04.2008 21:40:57<br>13.04.2008 21:40:29<br>13.04.2008 21:53:32<br>17.08.2001 23:55:07<br>13.04.2008 21:57:07<br>13.04.2008 21:57:10<br>13.04.2008 22:19:42                                                                 |          |

Рис. 1

Синтаксис команды «driverquery»: driverquery [/s <удаленная\_система>] [/u <домен\пользователь>] [/p <пароль>] [/fo <table|list|csv>] [/nh] [/v] [/si]

- Параметр /s <удаленная\_система>: указывает имя или адрес IP удаленной системы, на которой выполняется запрос.

- Параметр /**u <домен\пользователь>**: позволяет выполнить команду в контексте другого пользователя.

- Параметр /p <пароль>: при использовании параметр /u этот параметр указать пароль учетной записи пользователя.

- Параметр /fo <table|list|csv>: используется для указания формата вывода команды (по умолчанию используется значение table).

- Параметр /**nh**: при выборе формата вывода «table» или «csv» этот параметр подавляет вывод заголовков столбцов.

- Параметр /si: отображает цифровую подпись и информацию о производителе для каждого установленного драйвера.

Все вышеперечисленные команды выводят (по отдельности) информацию о драйверах или выполнить какую-либо команду. Чтобы узнать всю информацию об установленных драйверах, для начала необходимо развернуть на весь экран командную строку (поскольку вся информация не уместится в командной строке, если просто нажать на кнопку «Развернуть окно»). Для этого нужно набрать в командной строке команду «wmic». Нажимаем кнопку «Развернуть окно». Теперь командная строка разворачивается на весь экран. Далее набираем команду «exit», чтобы выйти в «меню» (рис. 2). Набираем команду «driverquery /v». Теперь вся информация об установленных драйверах выведена на консоль (рис.3,4).

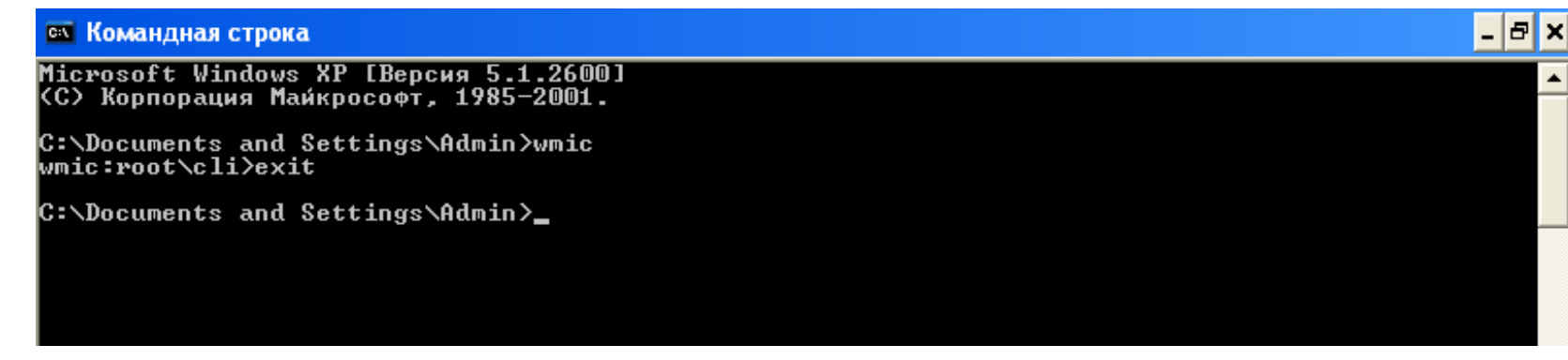

Рис. 2

| 🔤 Командная                                                                                                    | строка                                                                                                    |                                                                                                    |                                                                                                    |                                                                                                    |                                                                                                    |                                                                                 |                                                                                                    | - 8 ×                                                                                                    |
|----------------------------------------------------------------------------------------------------|----------------------------------------------------------------------------------------------------|----------------------------------------------------------------------------------------------------|----------------------------------------------------------------------------------------------------|----------------------------------------------------------------------------------------------------|----------------------------------------------------------------------------------------------------|---------------------------------------------------------------------------------|----------------------------------------------------------------------------------------------------|----------------------------------------------------------------------------------------------------|
| C:\Documents                                                                                                    | and Settings\Admin>driv                                                                                                    | verquery /v                                                                                                    |                                                                                                    |                                                                                                    |                                                                                                    |                                                                                 |                                                                                                    | <b>_</b>                                                                                                    |
| Module Name                                                                                                    | Display Name                                                                                                    | Description                                                                                                    | Driver Type                                                                                                    | Start Mode                                                                                                    | State                                                                                                    | Status                                                                          | Разрешать о                                                                                                    | Разреша                                                                                                    |
| C:\Documents<br>Module Name<br>====================================                                                                                                    | and Settings\Admin>driv<br>Display Name<br>Intel(r) 82801 служба<br>Драйвер Microsoft ACPI<br>ACPIEC<br>Подавитель акустическо<br>AFD<br>Драйвер асинхронного н<br>Standard IDE/ESDI Hard<br>Протокол клиента ATM A<br>Драйвер аслушки аудио<br>Beep<br>chidf2k<br>Cdaudio<br>Cdfs<br>Драйвер CD-ROM дисково<br>Драйвер CD-ROM дисково<br>Драйвер CD-ROM дисково<br>Драйвер СD-ROM дисково<br>Драйвер диспетчера лог<br>dmboot<br>Драйвер диспетчера лог<br>dmload<br>Синтезатор DLS ядра си<br>3вуковой дешифратор DR<br>Intel(R) PRO/1000 адап<br>exFat<br>Fastfat<br>Fdc<br>Fips<br>Flpydisk<br>FltMgr | регquery /v<br>Description<br>Intel(r) 82801 служба<br>Драйвер Microsoft ACPI<br>ACPIEC<br>Подавитель акустическо<br>AFD<br>Драйвер асинхронного н<br>Standard IDE/ESDI Hard<br>Протокол клиента ATM A<br>Драйвер аслушки аудио<br>Beep<br>cbidf2k<br>Cdaudio<br>Cdfs<br>Драйвер CD-ROM дисково<br>Драйвер CD-ROM дисково<br>Драйвер CD-ROM дисково<br>Драйвер диспетчера лог<br>dmboot<br>Драйвер диспетчера лог<br>dmboad<br>Синтезатор DLS ядра си<br>3вуковой дешифратор DR<br>Intel(R) PRO/1000 адап<br>exFat<br>Fastfat<br>Fdc<br>Fips<br>Flpydisk<br>FltMgr                                           | Driver Type<br>====================================                                                                                                    | Start Mode<br>=========<br>Manual<br>Boot<br>Manual<br>System<br>Manual<br>Boot<br>Manual<br>System<br>Disabled<br>System<br>Disabled<br>System<br>Manual<br>Boot<br>Disabled<br>Boot<br>Boot<br>Boot<br>Manual<br>Manual<br>Manual<br>Manual<br>Manual<br>System<br>System<br>System<br>System<br>System<br>System<br>System<br>System<br>System | State<br>============<br>Running<br>Running<br>Stopped<br>Running<br>Stopped<br>Running<br>Stopped<br>Running<br>Running<br>Running<br>Running<br>Running<br>Running<br>Running<br>Running<br>Stopped<br>Running<br>Stopped<br>Running<br>Stopped<br>Running<br>Stopped<br>Running<br>Stopped<br>Running<br>Running | Status<br>                                                                      | Paspewate o<br>====================================                                                                                                    | ▶         ▶         Paspewa         ■         FALSE         FALSE |
| Ftdisk<br>Gpc<br>hidusb<br>HTTP<br>18042prt<br>Imapi<br>Intellde<br>Ip6Fw<br>IpFilterDriv<br>IpInat<br>IPSec<br>IRENUM<br>isapnp<br>Kbdclass<br>Kmixer<br>KSecDD<br>mnmdd<br>Modem<br>Mouclass<br>mouhid<br>MountMgr<br>MRxDAU<br>MRxSmb | Драйвер диспетчера том<br>Общий классификатор па<br>Драйвер класса HID Mic<br>HTTP<br>Драйвер i8042-клавиату<br>Драйвер фильтра записи<br>IntelIde<br>Драйвер брандмауэра Wi<br>Драйвер брандмауэра Wi<br>Драйвер брандмауэра Wi<br>Драйвер фильтра IP-тра<br>Драйвер фильтра IP-тра<br>Драйвер туннеля IP в I<br>Транслятор сетевого IP<br>Драйвер IPSEC<br>Служба перечислителя I<br>Драйвер PnP ISA/EISA ш<br>Драйвер класса клавиат<br>Микшер звукозаписи ядр<br>KSecDD<br>mnmdd<br>Моdem<br>Драйвер класса мыши<br>Драйвер мыши HID<br>МошпtMgr<br>Перенаправиль клиентов<br>MRXSMB                  | Арайвер диспетчера том<br>Общий классификатор па<br>Арайвер класса HID Mic<br>HTTP<br>Драйвер i8042-клавиату<br>Драйвер фильтра записи<br>IntelIde<br>Драйвер брандмауэра Wi<br>Драйвер брандмауэра Wi<br>Драйвер брандмауэра Wi<br>Драйвер брандмауэра Wi<br>Драйвер туннеля IP в I<br>Транслятор сетевого IP<br>Драйвер IPSEC<br>Служба перечислителя I<br>Драйвер PnP ISA/EISA ш<br>Драйвер класса клавиат<br>Микшер звукозаписи ядр<br>KSecDD<br>mnmdd<br>Моdem<br>Драйвер класса мыши<br>Драйвер класса мыши<br>Драйвер класса мыши<br>Драйвер мыши HID<br>МоuntMgr<br>Перенаправиль клиентов<br>MRXSMB | Kernel<br>Kernel<br>Kernel<br>Kernel<br>Kernel<br>Kernel<br>Kernel<br>Kernel<br>Kernel<br>Kernel<br>Kernel<br>Kernel<br>Kernel<br>Kernel<br>Kernel<br>Kernel<br>Kernel<br>File System<br>File System | Boot<br>Manual<br>Manual<br>System<br>System<br>Boot<br>Manual<br>Manual<br>Boot<br>System<br>Manual<br>Boot<br>System<br>Manual<br>Boot<br>System<br>Manual<br>Boot<br>System<br>Manual<br>System<br>Manual<br>Sost<br>Manual<br>System                                                                                                    | Running<br>Running<br>Running<br>Running<br>Stopped<br>Stopped<br>Stopped<br>Stopped<br>Running<br>Running<br>Stopped<br>Running<br>Running<br>Running<br>Running<br>Running<br>Running<br>Running<br>Running<br>Running<br>Running<br>Running                                                                                                    | OK<br>OK<br>OK<br>OK<br>OK<br>OK<br>OK<br>OK<br>OK<br>OK<br>OK<br>OK<br>OK<br>O | TRUE<br>TRUE<br>TRUE<br>TRUE<br>FALSE<br>FALSE<br>FALSE<br>FALSE<br>TRUE<br>TRUE<br>FALSE<br>TRUE<br>TRUE<br>TRUE<br>TRUE<br>TRUE<br>TRUE<br>TRUE<br>TRU | FALSE<br>FALSE<br>FALSE<br>FALSE<br>FALSE<br>FALSE<br>FALSE<br>FALSE<br>FALSE<br>FALSE<br>FALSE<br>FALSE<br>FALSE<br>FALSE<br>FALSE<br>FALSE<br>FALSE<br>FALSE<br>FALSE<br>FALSE                                                                                                    |

#### Рис. З

| Командная ст         | рока                    |                       |              |                                           |                                                                                                    | _                  |
|----------------------|-------------------------|-----------------------|--------------|-------------------------------------------|----------------------------------------------------------------------------------------------------|--------------------|
|                      |                         |                       |              |                                           |                                                                                                    |                    |
| азрешать па          | Paged Pool              | Code(bytes            | BSS(by       | Link Date                                 | Path                                                                                                    | Init(by            |
| ALSE                 | 52 992,00               | 12 160,00             | 0,00         | 20.07.2001 1:43:40                        | C:\WINDOWS\system32\drivers\ac97intc.sys                                                                                                    | 1 280,0            |
| ALSE                 | 41 984,00               | 110 336,00            | 0,00         | 13.04.2008 $21:36:33$                     | C:\WINDOWS\system32\DRIVERS\ACPI.sys                                                                                                    | 4 864,0            |
| HLSE                 | 1 536,00                | 4 352,00              | U,UU<br>0 00 | 17.08.2001 23:57:55                       | C:\WINDOWS\system32\drivers\HCPIEC.sys                                                                                                    | 1 152,0            |
| HT9E                 | 57 375,00<br>111 /00 mm | 0 UI0,UU<br>/ MQC MM  | U,UU<br>0 00 | 24.05.2007 22:53:32<br>29 ME 2017 2:76:19 | C:\WINDOWS\System32\drivers\aec.sys                                                                                                    | 2 176,U<br>9 449 m |
| MLSE<br>MLSE         | 111 400,00<br>A AA      | 9 916 MM              | 0,00<br>n nn | 13 M4 20M8 21-57-27                       | C:\UINDOWS\System32\DRIUERS\aru.sys                                                                                                    | 1 280 0            |
| ALSE                 | 30 592.00               | 45 312.00             | 0,00         | 13.04.2008 21:37:27                       | C:\VINDOWS\sustem32\DRIUERS\atani_sus                                                                                                    | 8 960.0            |
| ALSE                 | 0.00                    | 48 256.00             | 0,00         | 13.04.2008 21:51:24                       | C:\WINDOWS\sustem32\DRIVERS\atmarpc.sus                                                                                                    | 3 456.0            |
| ALSE                 | 512,00                  | 128,00                | ō,ōō         | 17.08.2001 23:59:40                       | C:\WINDOWS\system32\DRIVERS\audstub.sys                                                                                                    | 384,00             |
| ALSE                 | 0,00                    | 1 152,00              | 0,00         | 17.08.2001 23:47:33                       | C:\WINDOWS\system32\drivers\Beep.sys                                                                                                    | 768,00             |
| ALSE                 | 0,00                    | 11 008,00             | 0,00         | 17.08.2001 23:52:06                       | C:\WINDOWS\system32\drivers\cbidf2k.sys                                                                                                    | 640,00             |
| ALSE                 | 12 288,00               | 3 072,00              | 0,00         | 17.08.2001 23:52:26                       | C:\WINDOWS\system32\drivers\Cdaudio.sys                                                                                                    | 768,00             |
| ALSE                 | 46 336,00               | 6 912,00              | 0,00         | 13.04.2008 $22:14:21$                     | C:\WINDOWS\system32\drivers\Cdfs.sys                                                                                                    | 4 608,0            |
| HLSE                 | 5 888,00                | 45 952,00             | U,UU<br>0,00 | U2.U5.2UU8 13:49:38                       | C:\WINDOWS\system32\DRIVERS\cdrom.sys                                                                                                    | 3 328,0            |
| HLSE                 | 3 456,UU<br>2 200 00    | 5 248,00              | U,UU<br>0 00 | 13.04.2008 21:36:36                       | G:\WINDOWS\System32\DKIVEKS\GmBatt.Sys                                                                                                    | Z U48,U            |
| HL9E                 | 3 200,00<br>19 A49 AA   | 2 010,00<br>9 220 00  | 0,00<br>0 00 | 13.04.2000 21.30.30                       | C:\WINDOWS\System32\DRIVERS\COMpDatt.Sys                                                                                                    | 5 949 A            |
| ALSE                 | A AA                    | 219 648 MM            | 0,00<br>0 00 |                                           | C:\UINDOWS\sustem32\dwiuews\dmboot_sus                                                                                                    | 1 536 6            |
| ALSE                 | 1 280.00                | 120 960.00            | 0,00         | 13.04.2008 21:44:45                       | C:\VINDOWS\system32\drivers\dmin_sus                                                                                                    | 3 072.0            |
| ALSE                 | n_nn                    | 2 560.00              | 0,00         | 17.08.2001 23:58:15                       | C:\VINDOVS\sustem32\drivers\dmload_sus                                                                                                    | 640.00             |
| ALSE                 | 0.00                    | 40 960.00             | 0.00         | 13.04.2008 21:45:00                       | C:\WINDOWS\system32\drivers\DMusic.sys                                                                                                    | 1 280.0            |
| ALSE                 | 128,00                  | 128,00                | 0,00         | 13.04.2008 21:45:13                       | C:\WINDOWS\system32\drivers\drmkaud.sys                                                                                                    | 384,00             |
| ALSE                 | 0,00                    | 37 888,00             | 0,00         | 10.05.2001 21:57:57                       | C:\WINDOWS\system32\DRIVERS\e1000nt5.sys                                                                                                    | 2 048,0            |
| ALSE                 | 98 688,00               | 14 592,00             | 0,00         | 29.09.2008 13:50:59                       | C:\WINDOWS\system32\drivers\exFat.sys                                                                                                    | 8 064,0            |
| ALSE                 | 114 560,00              | 9 088,00              | 0,00         | 02.09.2014 23:56:30                       | C:\WINDOWS\system32\drivers\Fastfat.sys                                                                                                    | 8 576,0            |
| ALSE                 | 384,00                  | 19 200,00             | 0,00         | $13.04.2008 \ 21:40:25$                   | C:\WINDOWS\system32\drivers\Fdc.sys                                                                                                    | 3 968,0            |
| ALSE                 | 4 992,00                | 29 696,00             | 0,00         |                                           | C:\WINDOWS\system32\drivers\Fips.sys                                                                                                    | 876,00             |
| HLSE                 | 11 776,UU<br>CE 200 00  | 2 U48,UU<br>22 256 00 | U,UU<br>0 00 | 13.04.2008 21:40:24                       | G:\WINDOWS\System32\arivers\F1pyalsK.Sys                                                                                                    | Z 176,U            |
| ЧЦЭ <u>с</u><br>Итос | 00 200,00<br>109 200 00 | 32 230,00<br>E 000 MM | 0,00<br>0 00 | 13.04.2000 21.32.30                       | C:\UINDOUC\auatam22\DRIVERa\filmgr.Sys                                                                                                    | / 730,U            |
| MLSE<br>MLSE         | 102 400,00<br>519 AA    | 3 888,00<br>28 416 MM | 0,00<br>n nn | 13 04 2008 21-56-32                       | C:\UINDOWS\system32\DRIUERS\means                                                                                                    | 1 159 6            |
| ALSE                 | 1 920.00                | 4 864 00              | 0,00         | 13.04.2008 21:30:32                       | C:\VINDOWS\sustem32\DRIUERS\hidush_sus                                                                                                    | 896.00             |
| ALSE                 | 99 584.00               | 95 616 00             | 0,00         | 20.10.2009 18:21:15                       | C:\VINDOVS\sustem32\Drivers\HTTP.sus                                                                                                    | 19 712.            |
| ALSE                 | 22 784.00               | 12 160.00             | 0.00         | 13.04.2008 22:17:59                       | C:\WINDOWS\system32\DRIVERS\i8042prt.sys                                                                                                    | 3 840.0            |
| ALSE                 | 19 712,00               | 11 904,00             | 0,00         | 13.04.2008 21:40:57                       | C:\WINDOWS\system32\DRIVERS\imapi.sys                                                                                                    | 2 560,0            |
| ALSE                 | 0,00                    | 2 816,00              | 0,00         | 13.04.2008 21:40:29                       | C:\WINDOWS\system32\DRIVERS\intelide.sys                                                                                                    | 384,00             |
| ALSE                 | 384,00                  | 22 400,00             | 0,00         | 13.04.2008 $21:53:32$                     | C:\WINDOWS\system32\DRIVERS\Ip6Fw.sys                                                                                                    | 3 968,0            |
| ALSE                 | 3 456,00                | 19 840,00             | 0,00         | 17.08.2001 23:55:07                       | C:\WINDOWS\system32\DRIVERS\ipf1tdrv.sys                                                                                                    | 2 816,0            |
| ALSE                 | 2 176,00                | 11 776,00             | 0,00         |                                           | C:\WINDOWS\system32\DRIVERS\ipinip.sys                                                                                                    | 2 688,0            |
| HLSE                 | 5 888,00<br>4 F2( 00    | YZ 67Z,UU             | U,UU<br>0 00 | 13.04.2008 21:57:10                       | G:\WINDOWS\System32\DKIVEKS\1pnat.sys                                                                                                    | 3 584,0            |
| MLSE<br>MLSE         | 1 330,00<br>4 864 MM    | 02 770,00<br>1 664 MM | 0,00<br>n nn | 13 04.2008 22:17:42                       | C • \\ INDOUG\ sustem32\ DRIUERS \lpsec.sys                                                                                                    | 4 744,0            |
| ALSE                 | 19 328 MM               | 9 216 00              | 0,00<br>N NN | 13 04 2008 21 34 28                       | C:\UINDOWS\sustem32\DRIUERS\ieappy_sus                                                                                                    | 2 048 0            |
| ALSE                 | 6 528 00                | 6 912 00              | 0,00         | 13.04.2008 21:30:40                       | C:\WINDOWS\sustem32\DRIUFRS\khdclass_sus                                                                                                    | 4 352 0            |
| ALSE                 | 105 600.00              | 14 592.00             | 0.00         | 13.04.2008 21:45:07                       | C:\WINDOWS\sustem32\drivers\kmixer.sus                                                                                                    | 3 072 0            |
| ALSE                 | 65 024.00               | 10 368.00             | 0,00         | 11.05.2016 17:54:14                       | C:\WINDOWS\system32\drivers\KSecDD.sys                                                                                                    | 2 560.0            |
| ALSE                 | 1 792,00                | 0,00                  | 0,00         | 17.08.2001 23:57:28                       | C:\WINDOWS\system32\drivers\mnmdd.sys                                                                                                    | 384,00             |
| ALSE                 | 20 608,00               | 1 536,00              | 0,00         | 13.04.2008 22:00:18                       | C:\WINDOWS\system32\drivers\Modem.sys                                                                                                    | 2 560,0            |
| ALSE                 | 5 888,00                | 6 144,00              | 0,00         | 13.04.2008 21:39:47                       | C:\WINDOWS\system32\DRIVERS\mouclass.sys                                                                                                    | 4 224,0            |
| ALSE                 | 2 560,00                | 3 584,00              | 0,00         | 17.08.2001 23:47:57                       | C:\WINDOWS\system32\DRIVERS\mouhid.sys                                                                                                    | 2 432,0            |
| ALSE                 | 34 048,00               | 1 408,00              | 0,00         | 18.05.2009 15:25:47                       | C:\WINDOWS\system32\drivers\MountMgr.sys                                                                                                    | 2 816,0            |
|                      | 178 178 MM              | 26 112 MM             |              | INS INS 2016 22-34-10                     | The second state of the second state of the se | 6 917 W            |

Рис. 4

### Обозначения:

- *Модуль (Module Name)* тип оборудования, которое видимо системой и встроено в компьютер;
- *Название (Display Name)* то имя или название, которое отображается системой через API Windows (то, каким вы его видите на экране);
- *Описание (Description)* какое устройство обслуживает;
- *Тип драйвера (Driver Type)* их всего два: драйвер на уровне ядра или для файловой системы;
- Режим запуска (Start Mode) системный (не зависит от пользователя), автоматически и вручную (при запуске пользователем какого-то устройства);
- *Состояние (State)* что сейчас делает: «Запущен» или «Остановлен» (running/stopped);
- *Статус (Status)* работоспособность с точки зрения Windows («ОК» устройство работает стабильно);
- *Разрешить остановку работы* пользователем «можно» или «нельзя» (true/false);
- *Разрешить приостановить* работу драйвера «можно» или «нельзя» (true/false);
- Paged Pool объём вытесняемой из системы памяти (структура или источник памяти, которая используется самим драйвером для хранения носимых в себе данных);
- Code (bytes) объём общего кода, в байтах;
- ✤ BSS (bytes) объём хранимых данных, в байтах;
- ✤ Дата ссылки (Link Date) версия разработки по дате;
- *Path* путь, где хранится драйвер;
- ✤ Init (bytes) потери на инициализацию драйвера, в байтах.

# Практическая часть

Диспетчер устройств используют для обновления драйверов (или программного обеспечения) оборудования, изменения настроек оборудования, а также для устранения неполадок. Драйверы устройств для аппаратных продуктов с эмблемой для Microsoft Windows XP и Microsoft Windows Server 2003 снабжаются цифровой подписью корпорации Microsoft, которая подтверждает, что данный продукт проверен на совместимость с Windows и не изменился после проведения проверки. В окне диспетчера устройств представлено графическое отображение оборудования, установленного на компьютер. <u>Для открытия окна «Диспетчера устройств» нужно щелкнуть правой клавишей мыши</u> по значку «Мой компьютер» и выбрать в контекстном меню строку «Свойства». В открывшемся окне «Свойства» системы перейти на вкладку «Оборудование» и нажать кнопку «Диспетчер устройств» (рис. 5). В окне «Диспетчера устройств» (рис. 6) можно, раскрывая соответствующие узлы, видеть устройства, которые либо подключены и работают, либо отключены. Диспетчер устройств обычно используется для проверки состояния оборудования, «подключения-отключения» оборудования и обновления драйверов устройств, установленных на компьютере. Кроме того, возможности диагностики диспетчера устройств могут использоваться опытными пользователями, обладающими глубокими знаниями о компьютерном оборудовании, для разрешения конфликтов устройств и изменения параметров ресурсов, однако при этом следует соблюдать большую осторожность.

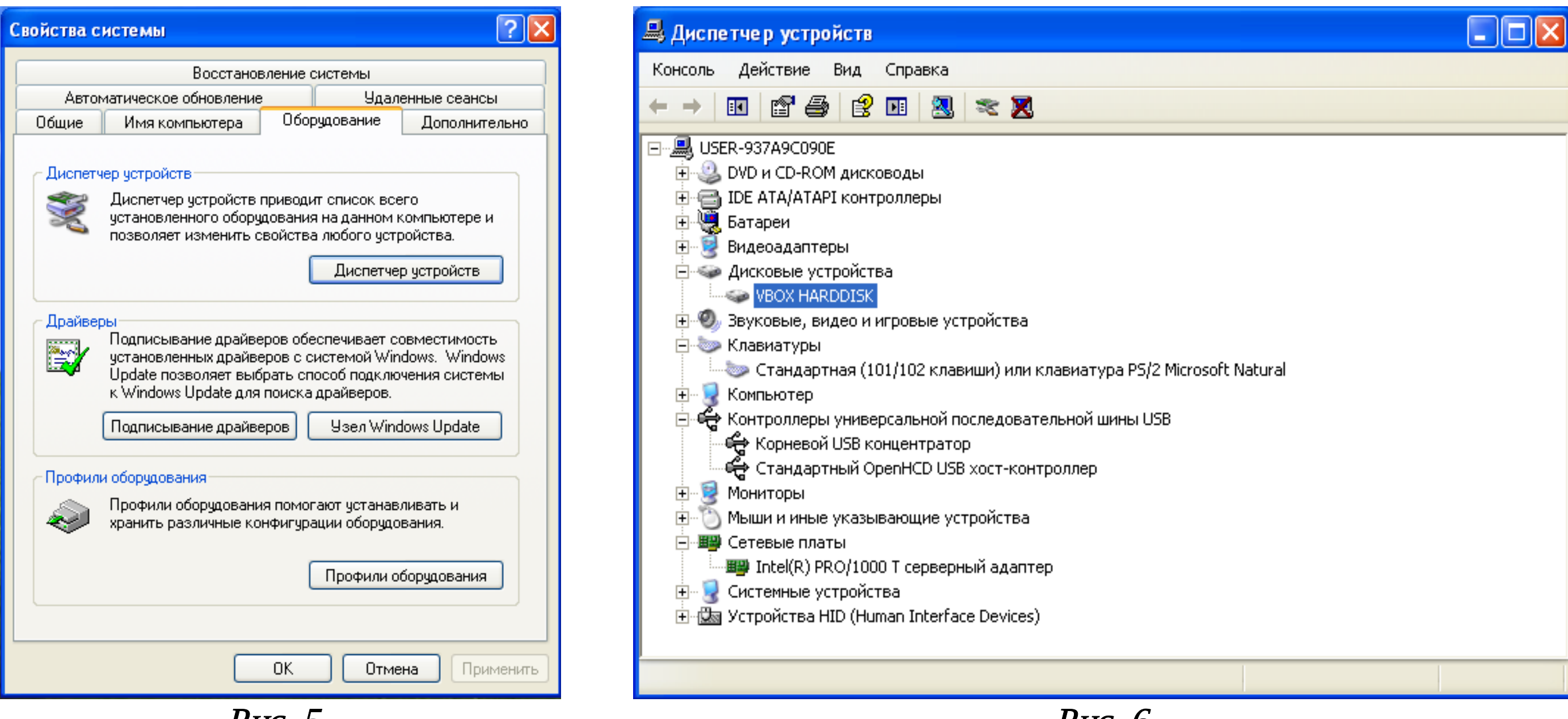

Рис. 6

<u>При установке устройства Plug&PlayWindows</u> автоматически настраивает его, обеспечивая его правильную работу с другими установленными на компьютере устройствами. В ходе процесса настройки Windows <u>назначает</u> устанавливаемому <u>устройству уникальный набор системных ресурсов</u>. Эти ресурсы могут включать один или несколько из следующих параметров:

- ✤ IRQ Interrupt Request <u>Номера строк запросов на прерывание</u>. Прерывание процесс, когда процессор прекращает нормальное выполнение программы, сохраняет необходимую информацию в стеке и переходит к какому-то заранее выбранному адресу памяти.
- DMA Direct Memory Access Прямой доступ к памяти режим обмена данными между устройствами компьютера или же между устройством и основной памятью, в котором ЦП (центральный процессор) не участвует;
- I/O Input/Output <u>Адреса портов ввода/вывода;</u>

🛠 Диапазоны адресов памяти.

Каждый ресурс, назначаемый устройству, должен быть уникальным. Это необходимо для правильной работы устройства. Для устройств Plug&PlayWindows автоматически проверяет правильность настройки ресурсов. Для просмотра системных ресурсов, выделенных устройством (например, в группе «Клавиатуры»), <u>нужно раскрыть группу</u> и выбрать в контекстном меню команду «Свойства» (или просто дважды щелкнуть ЛКМ), а затем в открывшемся окне перейти на вкладку «Ресурсы» (рис. 7). Далее можно просмотреть вкладки «Общие и драйвер» (рис. 8, 9) и выполнить аналогичные действия для «Дисковых устройств (VBOX HARDDISK)» (рис. 10) и «Системных устройств (Шина PCI)» (рис. 11, 12 («Драйвер» - «Сведения...»).

| Свойства: Стандартная (101/102 клавиши) или кла ? 🔀                                                      | Свойства: Стандартная (101/102 клавиши) или кла ? 🔀                                                                                                 | Свойства: Стандартная (101/102 клавиши) или кла ? 🔀                                                                                                    |  |
|----------------------------------------------------------------------------------------------------|----------------------------------------------------------------------------------------------------|----------------------------------------------------------------------------------------------------|--|
| Общие Драйвер Сведения Ресурсы<br>Стандартная (101/102 клавиши) или клавиатура PS/2<br>Microsoft Natural | Общие Драйвер Сведения Ресурсы<br>Стандартная (101/102 клавиши) или клавиатура PS/2<br>Microsoft Natural                                            | Общие Драйвер Сведения Ресурсы<br>Стандартная (101/102 клавиши) или клавиатура<br>PS/2 Microsoft Natural                                                    |  |
| Перечень ресурсов:                                                                                       | Тип устройства: Клавиатуры                                                                                                    | Поставщик драйвера: Microsoft                                                                                                    |  |
| Тип ресурса Параметр                                                                                     | Изготовитель: (Стандартные клавиатуры)                                                                                                    | Дата разработки: 01.07.2001                                                                                                    |  |
| —— Диапазон ввода/вывода (I/U) 0060 - 0060<br>—— Диапазон ввода/вывода (I/O) 0064 - 0064                 | Размещение: подключено в порт клавиатуры                                                                                                    | Версия драйвера: 5.1.2600.5512                                                                                                    |  |
| IRQ 01                                                                                                   | Состояние устройства                                                                                                    | Цифровая подпись: Microsoft Windows Component Publisher                                                                                                    |  |
| Конфигурация: Текущая конфигурация                                                                       | Устройство работает нормально.<br>При наличии неполадок в работе устройства нажмите<br>кнопку "Диагностика", чтобы запустить мастер<br>диагностики. | Сведения Просмотр сведений о файлах драйверов.<br>Обновить Обновление драйвера для этого истройства                                                         |  |
| Список конфликтующих устройств:<br>Конфликты не обнаружены.                                              | Диагностика                                                                                                    | Соновлению драньора длиготого устройство<br>Сткатить<br>Всли устройство не работает после<br>обновления драйвера, откат<br>восстанавливает прежний драйвер. |  |
|                                                                                                    | Применение устройства:                                                                                                    | Удалить Отмена установки драйвера (расширенная).                                                                                                    |  |
| ОК Отмена                                                                                                | ОК Отмена                                                                                                    | ОК Отмена                                                                                                    |  |

Рис. 8

Рис. 9

| Свойства: VirtualBox Device 🛛 🛛 🔀                                                                                                    | Свойства: Шина РСІ 🛛 💽 🔀                                                                                                    | Сведения о файлах драйверов 🛛 🔹 💽                                                                                                    |
|----------------------------------------------------------------------------------------------------|----------------------------------------------------------------------------------------------------|----------------------------------------------------------------------------------------------------|
| Общие Драйвер Сведения Ресурсы<br>VirtualBox Device                                                                                         | Общие Драйвер Сведения Ресурсы<br>Шина PCI                                                                                                    | 💭 Шина РСІ<br>Файлы драйверов:                                                                                                    |
| Перечень ресурсов:                                                                                                    | Перечень ресурсов:                                                                                                    | C:\WINDOWS\system32\DRIVERS\pci.sys                                                                                                    |
| Тип ресурса     Параметр       Диапазон памяти     F0400000 - F07FFFFF       Диапазон памяти     F0800000 - F0803FFF       Параметр     III | Тип ресурса       Параметр         Диапазон ввода/вывода (I/O)       0D00 - FFFF         Диапазон памяти       000A0000 - 0008FFFF         Диапазон памяти       20000000 - FDFFFFFFF         Диапазон памяти       20000000 - FDFFFFFFF         Конфигурация:       Текущая конфигурация |                                                                                                    |
| Автоматическая настройка Изменить Список конфликтующих устройств:                                                                           | Автоматическая настройка Изменить Список конфликтующих устройств:                                                                                                    | Поставщик: Корпорация Майкрософт<br>Версия файла: 5.1.2600.5512 (xpsp.080413-2111)<br>Авторские права: © Корпорация Майкрософт. Все права |
| Конфликты не обнаружены.                                                                                                    | Конфликты не обнаружены.                                                                                                    | Цифровая подпись: Microsoft Windows Component Publisher                                                                                   |
| ОК Отмена                                                                                                    | ОК Отмена                                                                                                    | OK                                                                                                    |

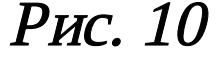

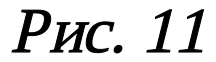

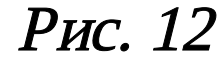

<u>Иногда двум устройствам требуются одинаковые ресурсы</u>, что <u>приводит к конфликту устройств</u>. В этом случае <u>необходимо</u> вручную <u>изменить настройку ресурсов</u> таким образом, чтобы все параметры были уникальными. Некоторые ресурсы, например прерывания устройств PCI, могут в зависимости от драйверов и компьютера использоваться совместно. <u>В операционной системе Windows имеется</u> <u>служебная программа «Сведения о системе»</u> («Лаб\_Работы\_1\_20/Лаборатория/Лабораторная\_Работа №10/Сведения о системе», рис. 13), с помощью которой можно <u>получить</u> исчерпывающую <u>информацию о</u> <u>системных ресурсах</u>. В том числе имеется возможность получить информацию <u>о конфликтующих</u> <u>устройствах и устройствах</u>, использующих системные ресурсы совместно (рис. 14).

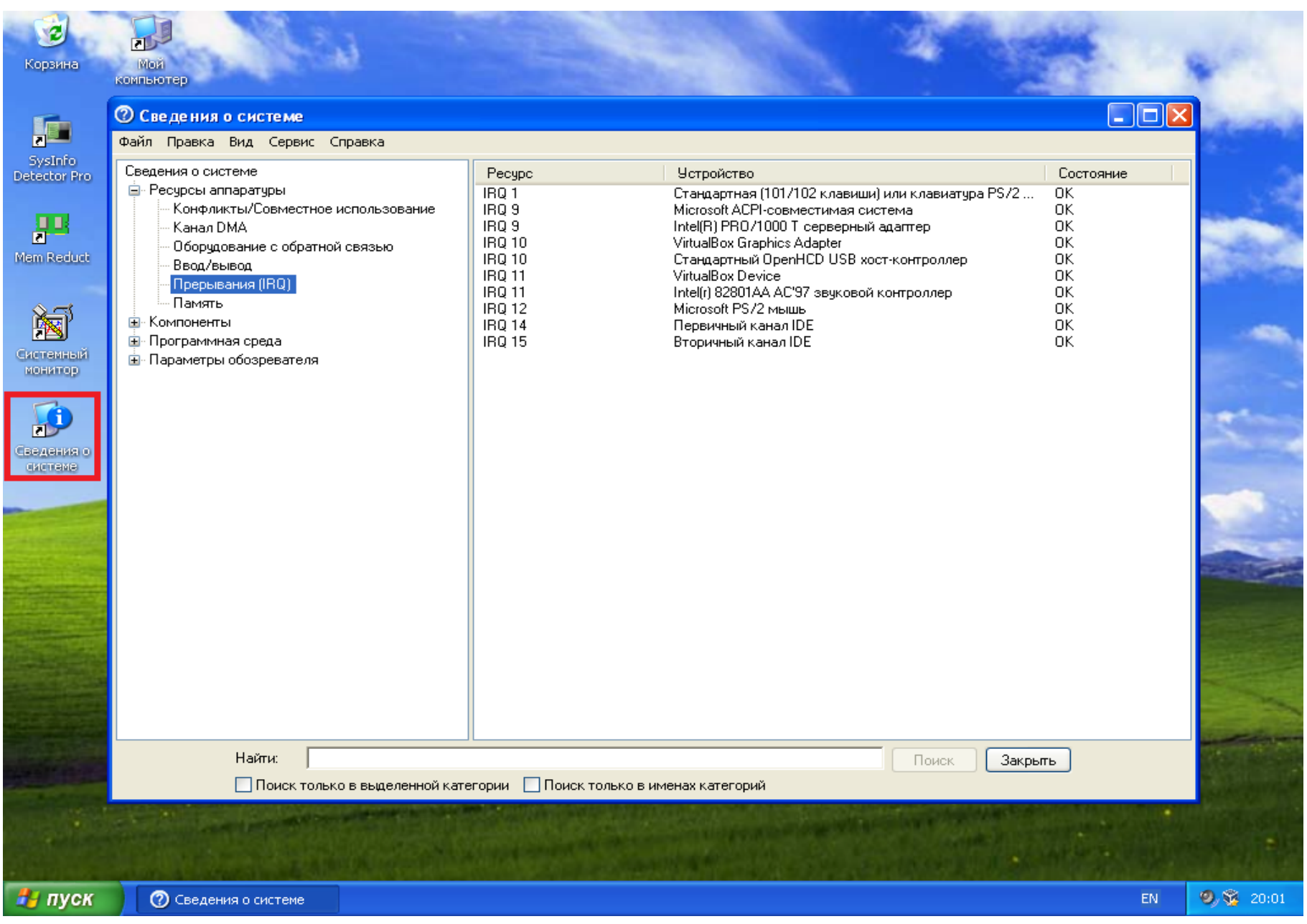

|                                                                                                    |                                                                                                    | РИС. 14                                                                                                    |  |
|----------------------------------------------------------------------------------------------------|----------------------------------------------------------------------------------------------------|----------------------------------------------------------------------------------------------------|--|
| О Сведения о системе                                                                                                    |                                                                                                    |                                                                                                    |  |
| Файл Правка Вид Сервис Справка                                                                                                    |                                                                                                    |                                                                                                    |  |
| Сведения о системе<br>Ресурсы аппаратуры<br>Конфликты/Совместное использование<br>Канал DMA<br>Оборудование с обратной связью<br>Ввод/вывод<br>Прерывания (IRQ)<br>Память<br>Компоненты<br>Программная среда<br>Параметры обозревателя | Ресурс           Порт ввода/вывода 0x0000000-0x00000CF7           Порт ввода/вывода 0x0000000-0x00000CF7           IRQ 10           IRQ 10           IRQ 11           IRQ 11           IRQ 9           IRQ 9           IRQ 9           Адрес памяти 0xA0000-0xBFFFF           Адрес памяти 0xA0000-0xBFFFF | Устройство<br>Шина PCI<br>Контроллер прямого доступа к памяти<br>VirtualBox Graphics Adapter<br>Стандартный OpenHCD USB хост-контроллер<br>VirtualBox Device<br>Intel(r) 82801AA AC'97 звуковой контроллер<br>Microsoft ACPI-совместимая система<br>Intel(R) PRO/1000 T серверный адагтер<br>Шина PCI<br>VirtualBox Graphics Adapter |  |
|                                                                                                    |                                                                                                    |                                                                                                    |  |

 $D_{TTC} 1 \Lambda$ 

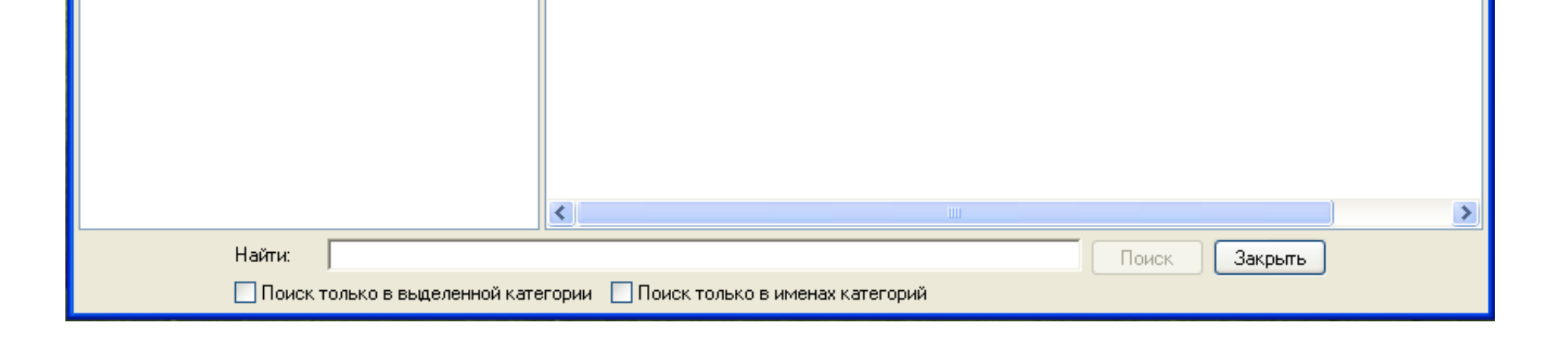

При установке устройств, кроме устройств <u>Plug&Play</u>, автоматическая настройка ресурсов не производится. <u>Некоторые типы устройств требуется настраивать вручную</u>, но этого делать не рекомендуется, поскольку это может снизить возможности Windows по выделению ресурсов для других устройств. Если зафиксировано слишком много значений параметров для отдельных ресурсов, Windows не сможет автоматически устанавливать новые устройства Plug&Play.

<u>Для настройки устройств вручную используется «Диспетчер устройств»</u>. Неправильное изменение параметров ресурсов может при вести к отключению устройства или явиться причиной неправильной работы компьютера. Их следует изменять только при полной уверенности в том, что новые параметры не будут конфликтовать с другим оборудованием. Обнаружить устройства с неполадками можно, раскрыв папку «Компоненты» и выбрав строку «Устройства с неполадками» (рис. 15). На данном рисунке видно, что устройства с неполадками отсутствуют. Если будут «выявлены» неполадки, то они будут представлены в виде таблицы из 3 столбцов: «Устройства» - «Код устройства PNP («<u>P</u>lug a<u>n</u>d <u>P</u>lay») – «Код ошибки».

Ряд устройств компьютера задействуют в процессах обмена информацией контроллер прямого доступа к памяти. Посмотреть, какие устройства используют этот контроллер, можно, выбрав в меню «Ресурсы аппаратуры» - строка «Канал DMA» (рис. 16).

| Constraint o custome                                                                                                    | لماركاركا |
|----------------------------------------------------------------------------------------------------|-----------|
| Файл Правка Вид Сервис Справка                                                                                                    |           |
| Севдения о системе<br>Ресурсы аппаратуры<br>Конфликты/Совместное использование<br>Кала DMA<br>Оборщование с обратной связью<br>Ввод/вывод<br>Порерывания (ПО)<br>Память<br>Компоненты<br>Мифоракрасные устройства<br>Вод<br>Код ошибки<br>Код ошибки<br>Код ошибки<br>Код ошибки<br>Код ошибки<br>Код ошибки<br>Код ошибки<br>Код ошибки |           |
| Найти: Поиск Закрыты Поиск Только в именах категорий                                                                                                    |           |

|                                                                                                    |         |                                     | <i>РИ</i> С. 10 |
|----------------------------------------------------------------------------------------------------|---------|-------------------------------------|-----------------|
| 🕐 Сведения о системе                                                                                                    |         |                                     |                 |
| Файл Правка Вид Сервис Справка                                                                                                    |         |                                     |                 |
| Сведения о системе                                                                                                    | Ресурс  | Устройство                          | Состояние       |
| <ul> <li>Ресурсы аппаратуры</li> <li>Конфликты/Совместное использование</li> <li>Канал DMA</li> <li>Оборудование с обратной связью</li> </ul> | Канал 4 | Контроллер прямого доступа к памяти | OK              |
| — Прерывания (IRQ)<br>— Память                                                                                                    |         |                                     |                 |
| 🖻 Компоненты                                                                                                    |         |                                     |                 |
| ⊞- Мультимедиа<br>CD-ROM                                                                                                    |         |                                     |                 |
| — Звуковое устройство<br>— Дисплей                                                                                                    |         |                                     |                 |
| Инфракрасные устройства                                                                                                    |         |                                     |                 |
|                                                                                                    |         |                                     |                 |
| Модем                                                                                                    |         |                                     |                 |
| ⊡ Сеть                                                                                                    |         |                                     |                 |
| ⊞ порты<br>⊡ Запоминающие устройства                                                                                                    |         |                                     |                 |
| Печать                                                                                                    |         |                                     |                 |

#### Рис. 16

| <ul> <li>Программная среда</li> <li>∎ Параметры обозревателя</li> </ul> |               |  |  |
|-------------------------------------------------------------------------|---------------|--|--|
| Найти:                                                                  | Поиск Закрыть |  |  |
| Поиск только в выделенной категории Поиск только в именах категорий     |               |  |  |

<u>С помощью «Диспетчера устройств» можно отключать подсоединенные к компьютеру устройства и удалять их из конфигурации компьютера</u>. Для удаления устройства Plug&Play обычно достаточно его отключить или удалить из конфигурации, для удаления некоторых устройств необходимо сначала выключить компьютер. Чтобы правильно выполнить последовательность действий по удалению устройства, следует обратиться к инструкциям производителя по установке и удалению устройства. <u>Удаление устройств, кроме устройств Plug&Play</u>, обычно <u>состоит из двух шагов</u>:

1) Отмены установки устройства с помощью диспетчера устройств;

2) Удаления устройства из конфигурации компьютера.

Диспетчер устройств используется для уведомления системы о том, что требуется удалить устройство, не поддерживаемое Plug&Play. После уведомления системы об удалении устройства необходимо физически отключить или удалить его из компьютера. Например, если устройство подключено к внешнему порту компьютера, следует выключить компьютер, отключить устройство от порта, а затем отсоединить шнур питания от устройства.

<u>Необязательно удалять устройство</u>, которое требуется отключить, не отсоединяя от компьютера (например, модем). Его <u>можно просто отключить (рис. 17 – Не выдергивать!!! (Почему?)</u>). При отключении такого устройства <u>оно физически остается подключенным к компьютеру</u>, но <u>Windows</u> <u>обновляет системный реестр</u> таким образом, что <u>драйверы отключенного устройства не загружаются при запуске компьютера</u>. При включении устройства драйверы снова становятся доступными, это удобно при

необходимости переключения между двумя устройствами, например сетевым адаптером и модемом, или при устранении неполадок в оборудовании.

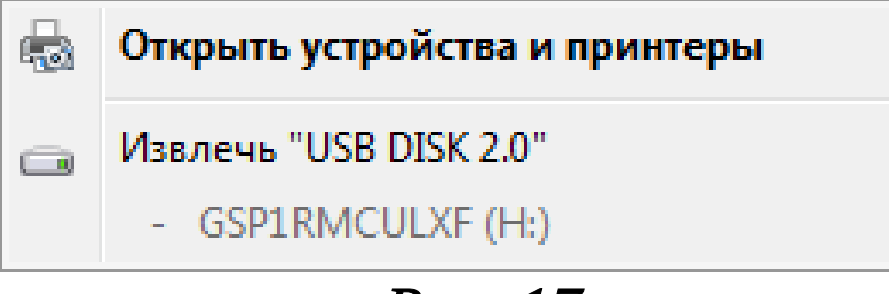

Рис. 17

### Контрольные вопросы

- 1. Что такое драйвер?
- 2. Что такое DMA, IRQ, I/O?
- 3. Какой командой можно получить всю информацию об установленных драйверах?
- 4. Что такое устройства Plug&Play?
- 5. Как удалить устройство Plug&Play, если это необходимо?

# Содержание отчета

В отчет о выполненной работе включить следующие материалы:

- 1. Тему и цель работы.
- 2. Результаты выполнения заданий: исследуемые схемы, полученные таблицы переходов.
- 3. Анализ полученных результатов.
- 4. Ответы на контрольные вопросы.
- 5. Выводы по работе.